## Перегляд iptv на приставках D-Link DIB-120, DIB-110

До уваги! Якщо:

- на приставці вже встановлена прошивка з інтерфейсом управління (див. Пункт 2.).
- на приставці не встановлено ніякої прошивки (при завантаженні відображається напис "ALPHA", а потім - чорний екран і нічого не відбувається, див. пункт 1.)

### 1. Прошивка приставки D-Link DIB-120

Приставка спочатку йде без прошивки, але з завантажувачем. Щоб змусити її працювати, необхідно зробити наступне. Підключаємося до існуючої домашньої мережі, через роутер, дивимося який пристрій у нас з'явилося. На прикладі у нас пристрій з ІР

192.168.0.99. Щоб перевірити і упевниться, що це саме приставка, звіряємо наш мак адресу (написаний на стікері знизу приставки).

| Relay NAT IGMP Proxy                |                                       |                                    |
|-------------------------------------|---------------------------------------|------------------------------------|
|                                     |                                       |                                    |
| ней сети                            |                                       |                                    |
| устройство в домашней сети, щелкнит | е на его записи в списке подключенных | устройств. Регистрация позволяет   |
| истеме по сделанному вами описаник  | о и при необходимости назначить ему п | остоянный IP-адрес.                |
| IP-адрес                            | Интерфейс                             | МАС-адрес                          |
| 192.168.0.103                       | Home                                  | 00:c0:9f:3d:d5:0d                  |
| 192.168.0.140                       | Home                                  | b8:97:5a:21:f6:93                  |
| 192.168.0.101                       | Home                                  | 30:85:a9:45:38:7f                  |
| 192.168.0.168                       | Home                                  | 28:92:4a:58:cb:fc                  |
|                                     |                                       |                                    |
| 192.168.0.99                        |                                       | 34:08:04:2d:35:ba                  |
|                                     | Relay  NAT  IGMP Proxy    ней сети    | Relay  NAT  IGMP Proxy    ней сети |

Після того як ми переконалися що пристрій у нас є в мережі, нам необхідний telnet. За замовчуванням Telnet не встановлюється разом з Windows, але можна встановити цю програму, виконавши наведені нижче дії.

# Установка клієнта Telnet

- 1. Натисніть кнопку Пуск, Виберіть Панель керування, а потім клацніть Програми.
- 2. У групі «Програми та засоби» виберіть Включення або відключення компонентів Windows. Якщо буде запропоновано ввести пароль адміністратора або підтвердити видалення, введіть пароль або надайте підтвердження.
- 3. У діалоговому вікні Компоненти Windows встановіть прапорець Клієнт Telnet.
- 4. Натисніть кнопку ОК. Установка може зайняти кілька хвилин.

Після успішної установки готуємо флешку для прошивки, форматіруем її в файлової системі FAT32 і копіюємо неї файли прошивки. Прошивку можна завантажити на офіційному сайті або у нас за прямим посиланням

<u>AST1100\_firmware</u>. Розпаковуємо архів rar і копіюємо на неї файли прошивки (три файли з розширеннями: inf, img, sig). Далі запускаємо telnet (telnet 192.168.0.99) з'явиться запит імені користувача, вводимо root і на запит пароля просто натискаємо Enter, після чого у нас на екрані буде одна #, далі послідовно вводимо команди:

mount -t vfat /dev/sda1 /mnt/usb4

mount -t vfat /dev/sda4 /mnt/usb4

mount -t ramfs ramfs /mnt/ramfs/

cp /mnt/usb4/AST1100\_firmware.img /mnt/ramfs/RU\_DIB120-OGENERIC.img

cp /mnt/usb4/AST1100\_firmware.inf /mnt/ramfs/RU\_DIB120-OGENERIC.inf

killall ibox

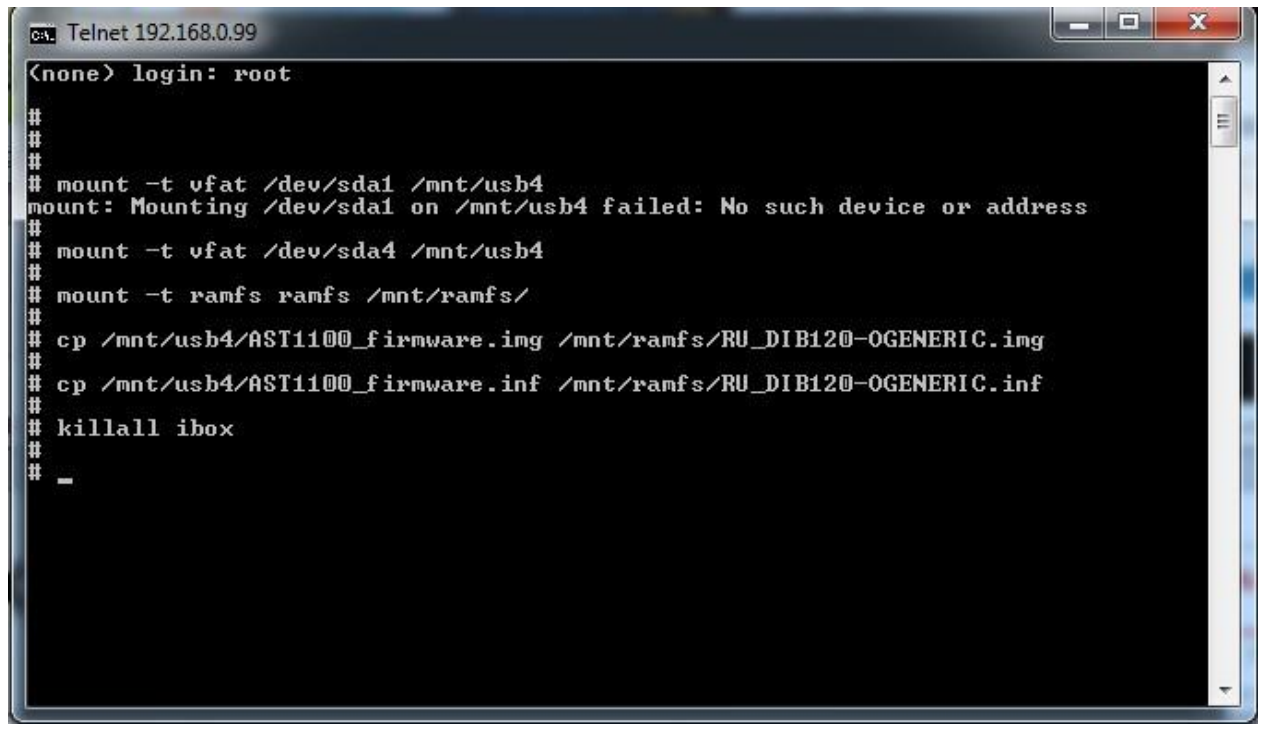

Після введення останньої команди і натиснення Enter піде процес завантаження прошивки.

#### 2. Налаштування приставок D-Link DIB-120, DIB-110

Підключіть STB до електричної мережі, локальної мережі і телевізору.

При включенні на екрані з'явиться головне меню STB

## 1) Установка мережевих налаштувань

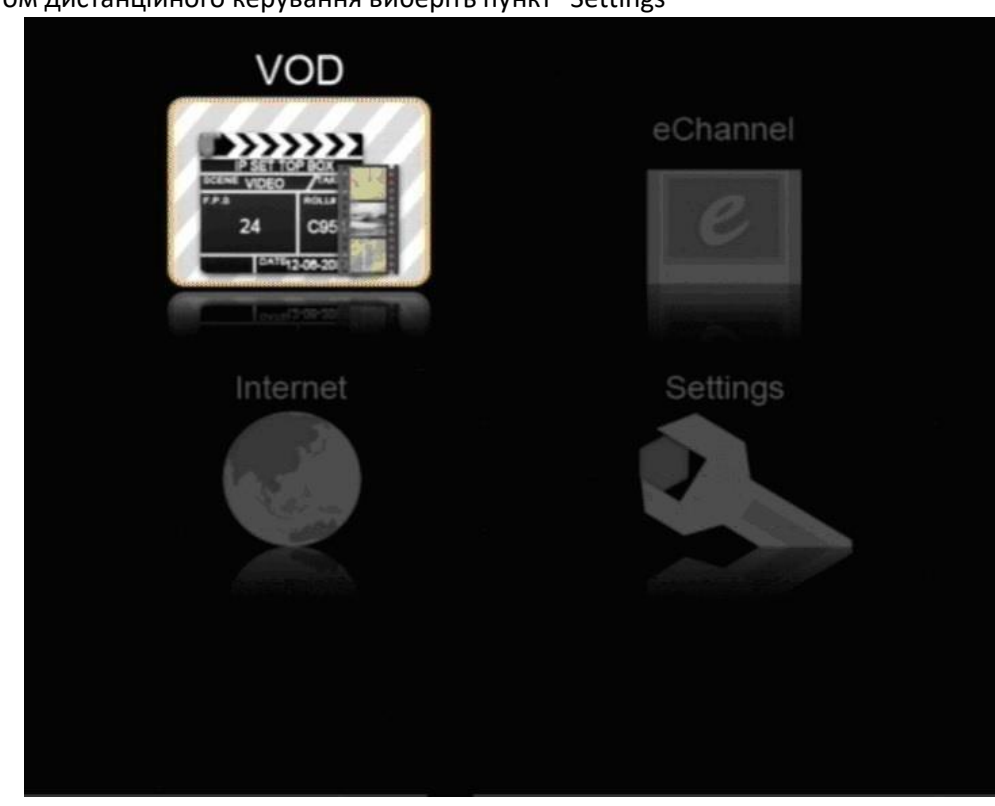

Пультом дистанційного керування виберіть пункт "Settings"

Натисніть "Enter" на ПДУ. З'явиться головне меню конфігурації. Виберіть пункт "Network" і натисніть "Enter".

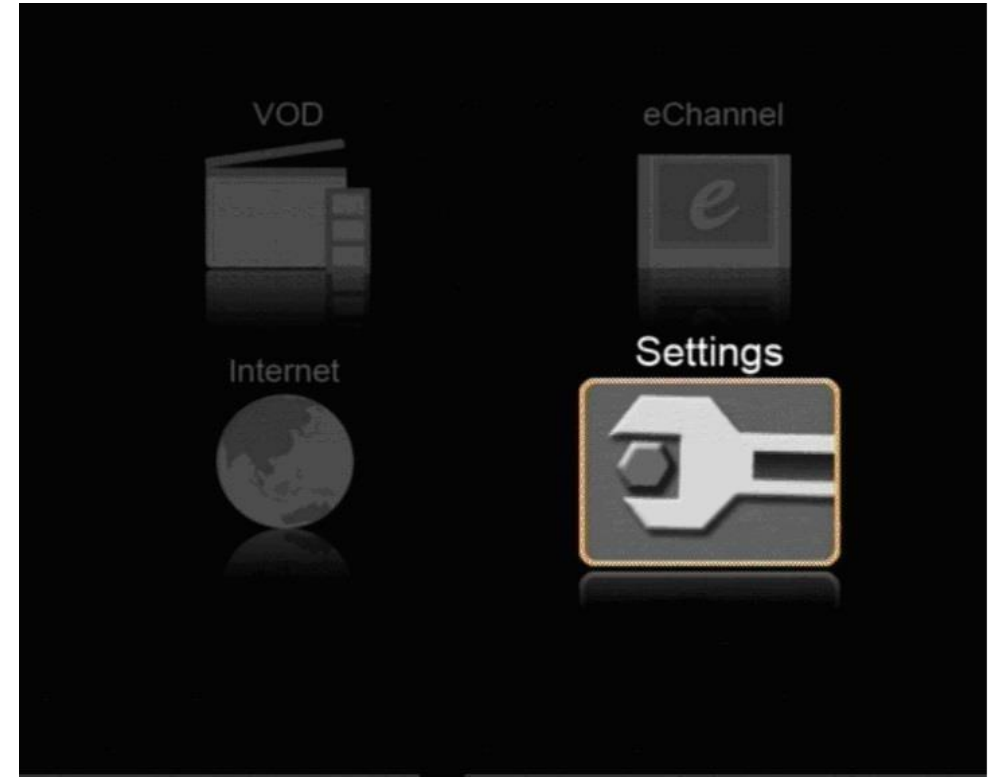

В меню "Network" виберіть розділ "STATIC" і натисніть "Enter"

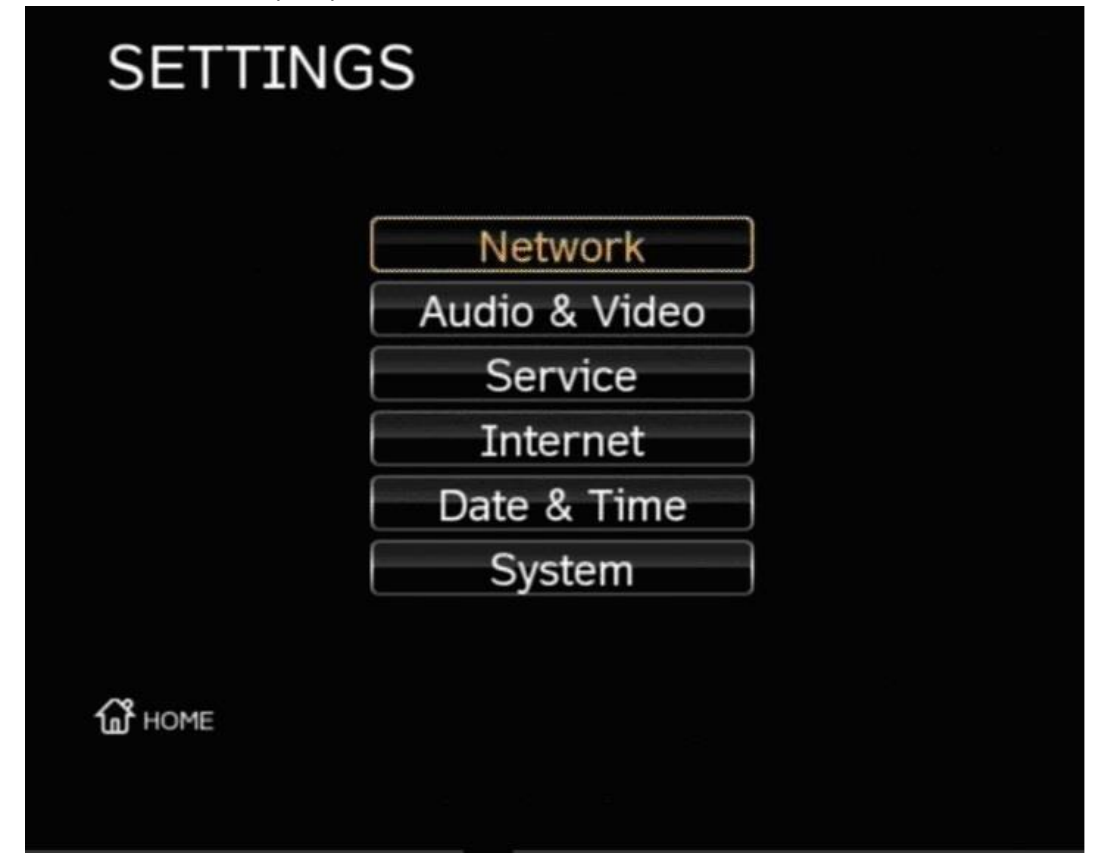

Далі Вам знадобляться мережеві настройки, видані при підключенні. Виберіть поле введення "IP Address" і введіть ір адресу. Виберіть поле введення "Subnet Mask" і введіть маску підмережі. Виберіть поле введення "Gateway" і введіть основний шлюз. Виберіть поле введення "Preferred DNS" і введіть DNS1. Виберіть поле введення "Alternate DNS" і введіть DNS12 Виберіть пункт "Next" і натисніть "Enter"

| NETWORK                  |  |
|--------------------------|--|
| Choose Your Network Type |  |
| STATIC                   |  |
| DHCP                     |  |
| PPPOE                    |  |
| ← васк                   |  |

Напис на екрані "Setting Done" свідчить про те, що мережеві настройки встановлені. Виберіть пункт "Finish" і натисніть "Enter".

| IP Address    | 192.168.0.2   |  |
|---------------|---------------|--|
| Subnet Mask   | 255.255.255.0 |  |
| Gateway       | 192.168.0.1   |  |
| Preferred DNS | 192.168.0.1   |  |
| Alternate DNS |               |  |

Після цього в меню "Settings" виберіть пункт "Service" і натисніть "Enter"

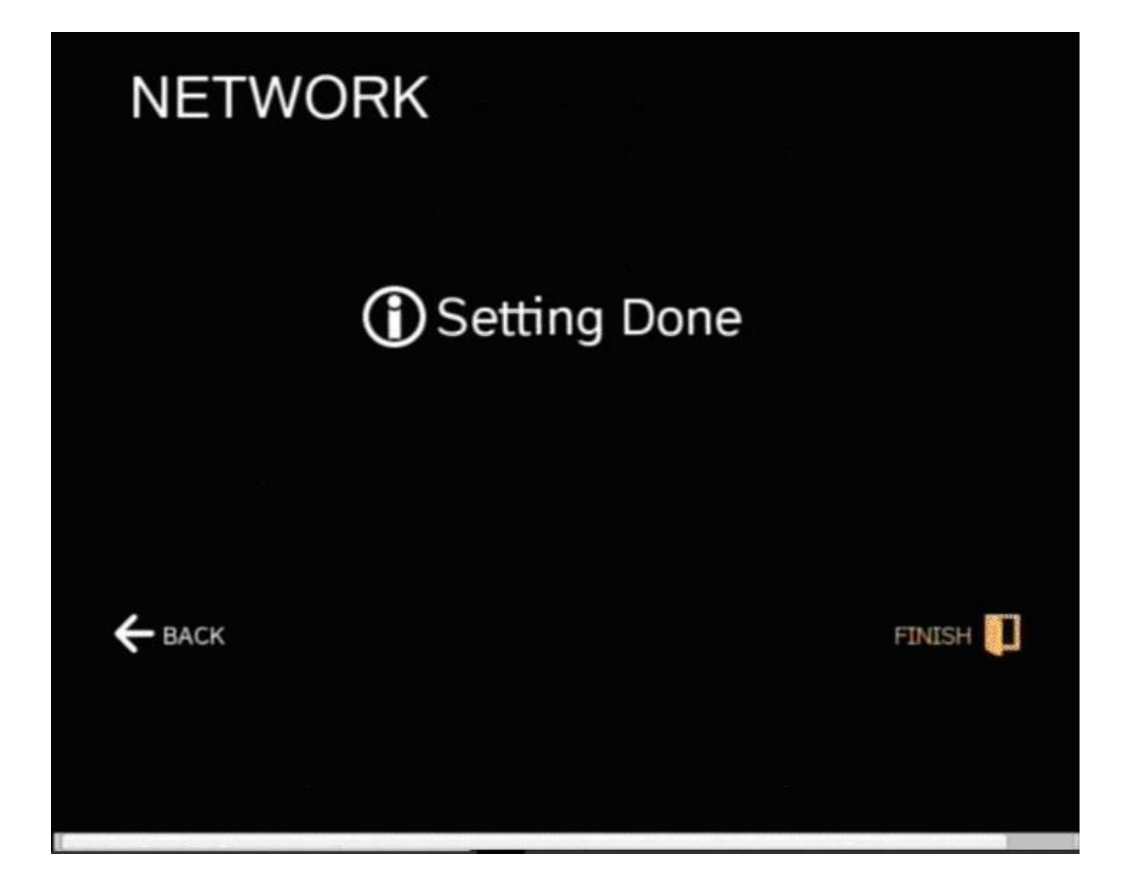

В меню "Service" виберіть пункт "IPTV" і натисніть "Enter"

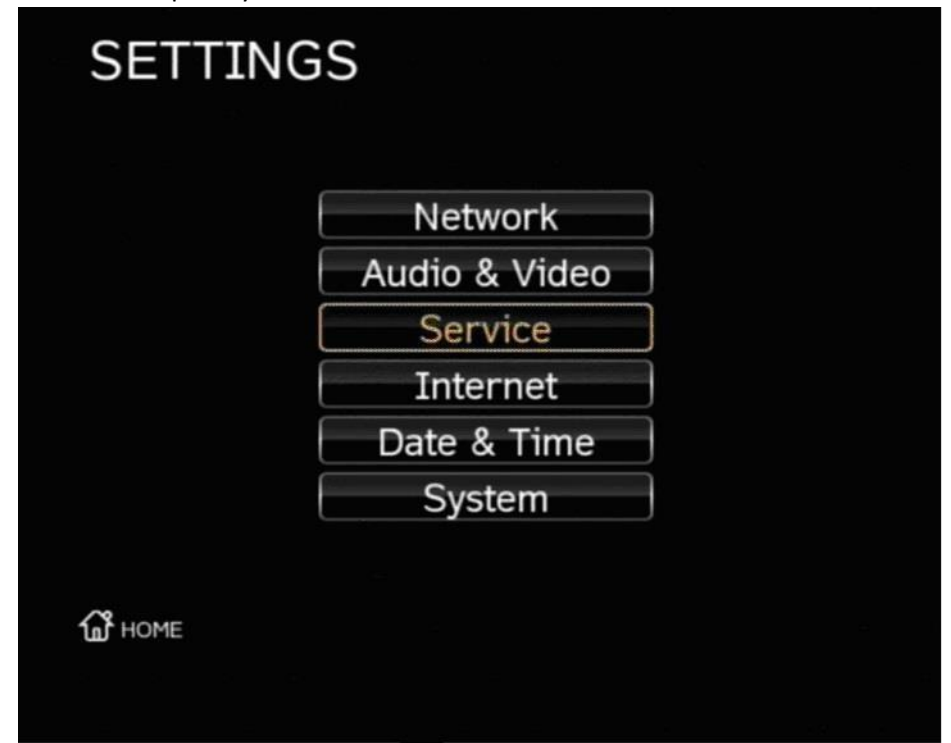

В поле "IPTV URL" введіть адресу сторінки. В поле "IGMP Ver." Виберіть значення «2». Адреса залежить від міста, де знаходиться абонент:

| Харків    | http://pl.triolan.com.ua/dlink.php?p=harkov.html   |
|-----------|----------------------------------------------------|
| Київ      | http://pl.triolan.com.ua/dlink.php?p=kiev.html     |
| Дніпро    | http://pl.triolan.com.ua/dlink.php?p=dnepr.html    |
| Запоріжжя | http://pl.triolan.com.ua/dlink.php?p=zaporoje.html |
| Одеса     | http://pl.triolan.com.ua/dlink.php?p=odessa.html   |
| Полтава   | http://pl.triolan.com.ua/dlink.php?p=poltava.html  |
| Чугуїв    | http://pl.triolan.com.ua/dlink.php?p=chuguev.html  |
| Дергачі   | http://pl.triolan.com.ua/dlink.php?p=dergachi.html |
| Пісочин   | http://pl.triolan.com.ua/dlink.php?p=pesochin.html |
| Рівне     | http://pl.triolan.com.ua/dlink.php?p=rovno.html    |
| Суми      | http://pl.triolan.com.ua/dlink.php?p=sumi.html     |
| Бровари   | http://pl.triolan.com.ua/dlink.php?p=brovari.html  |

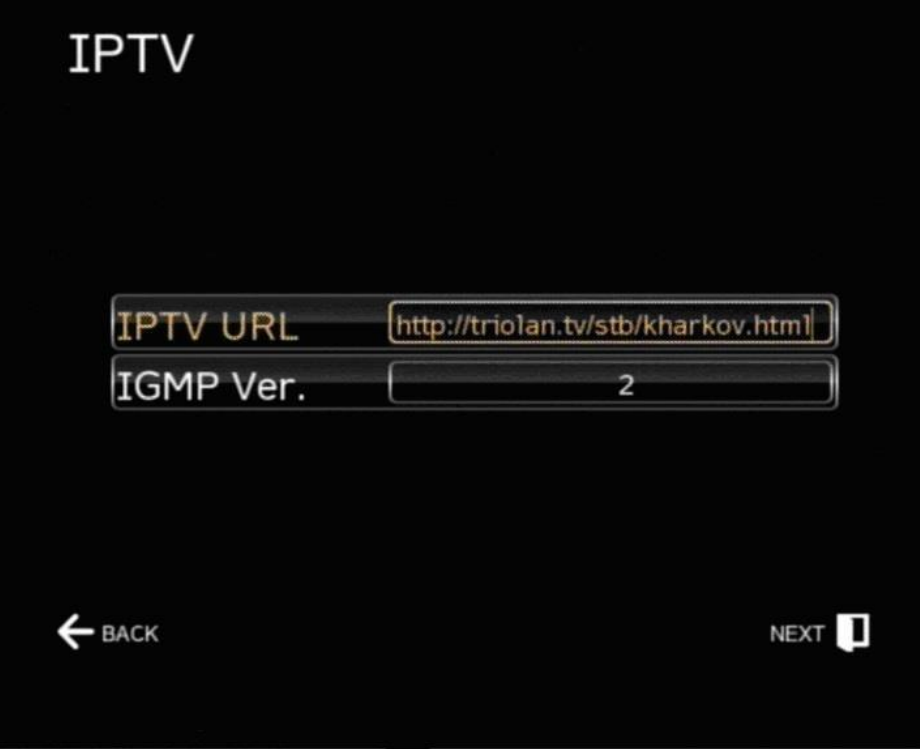

Після цього виберіть пункт "Next" і натисніть "Enter".

Якщо дані введені правильно, на екрані з'явиться напис "Setting Done"

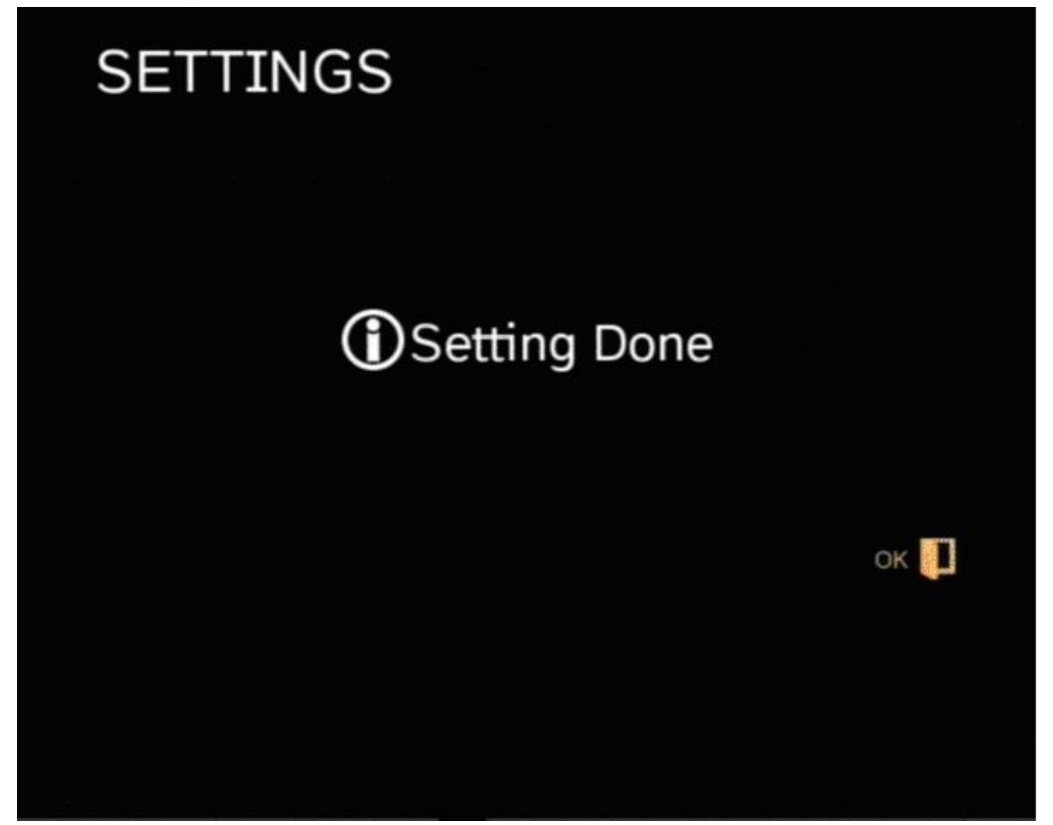

Виберіть пункт "Ok" і натисніть "Enter"

В меню "Settings" виберіть пункт "Home" і натисніть "Enter". Ви вийдете в головне меню.

| Network       |
|---------------|
| Audio & Video |
| Service       |
| Internet      |
| Date & Time   |
| System        |

У головному меню виберіть пункт "eChannel". Тепер Ви зможете переглядати канали. Для перемикання каналів використовуються клавіші «вгору» і «вниз» на ПДУ.